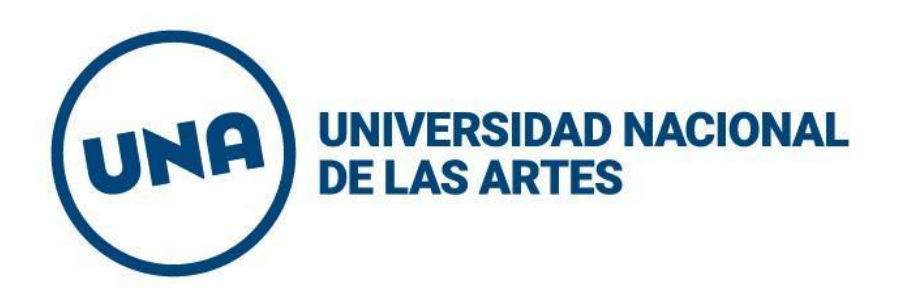

## INSTRUCTIVO

## Carga Proyectos de investigación 2023-2024

Res Nº 157/22

Para usuarios que nunca se hayan registrado anteriormente deberán hacerlo en el siguiente formulario. Su usuario será el CUIT y la contraseña que haya ingresado.

| Convocatoria Pr                                                                                      | ovectos de investigación 2023- |
|----------------------------------------------------------------------------------------------------|--------------------------------|
| 2024                                                                                                 |                                |
| Registro de usuario                                                                                  |                                |
| Consultas<br>Rectorado. Secretaría de Investigación y Posgrado<br>rectorado.investigacion@una.edu.ar |                                |
| (*) Campos obligatorios.<br>Apellido (*)                                                             |                                |
| Ingresá tu apellido                                                                                  |                                |
| Nombre (*)                                                                                           |                                |
| Ingresá tu nombre                                                                                    |                                |
| Nro. de Cuit(*) (Ingresarlo sin guiones, este será el usuari                                         | 0)                             |
| 27056918871                                                                                          |                                |
| Correo electrónico (*)                                                                               |                                |
| Ingresá tu correo electrónico                                                                        |                                |
| Contraseña (*)                                                                                       |                                |
|                                                                                                    |                                |
| No soy un robot                                                                                      |                                |
| Enviar formulario                                                                                    |                                |
|                                                                                                    |                                |

Para comenzar la rendición del informe debe ingresar con su cuil y contraseña. Si no la recuerda, puede solicitar su reseteo.

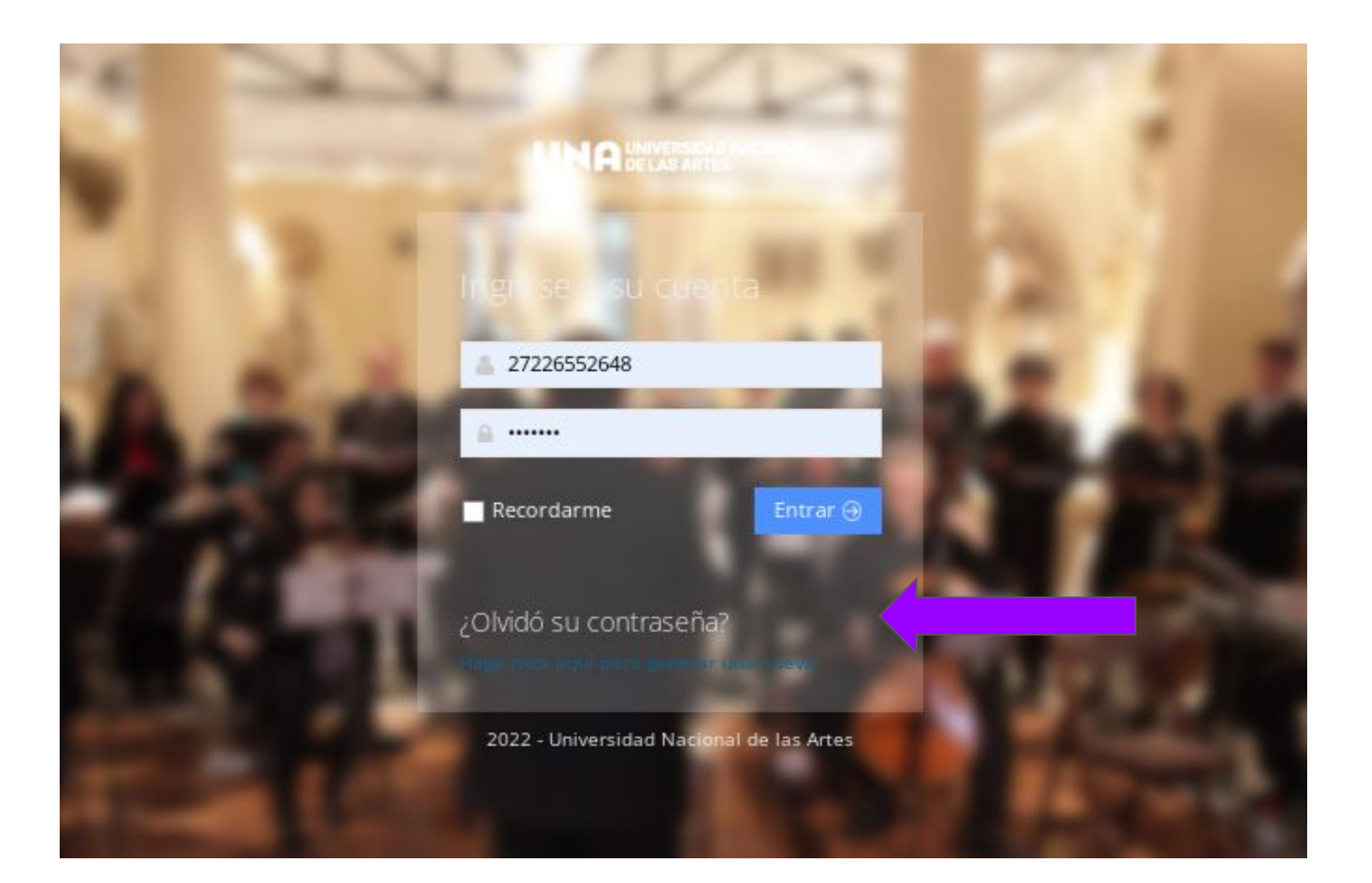

Se desplegará un menú con los accesos asociados a su CUIL. En este caso debe ingresar en el botón PROYECTO - Proyectos de investigación.

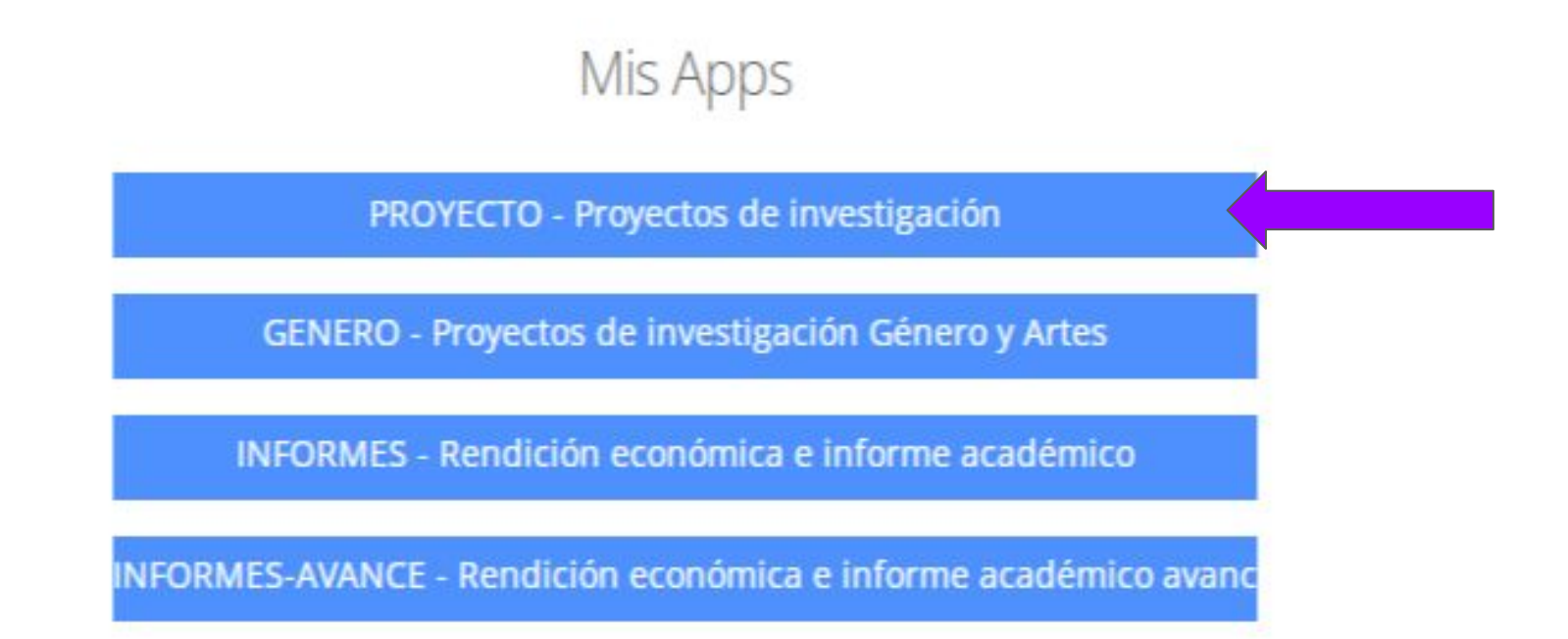

## En el menú a la izquierda puede comenzar a \*cargar proyecto \*editar proyecto \*y visualizar los proyectos anteriores

|                      | Pro    | oyectos                 |        |   |            |           |        | ¢\$∽            |
|----------------------|--------|-------------------------|--------|---|------------|-----------|--------|-----------------|
| # Inicio             |        |                         |        |   |            |           |        |                 |
| Proyectos            | - Most | rar 25 registros        | ~      |   |            |           | Buscar | Q               |
| Cargar proyecto      |        |                         | Nombre |   | Estado     |           | PDF    | Editar / borrar |
| Editar proyectos     |        | Test 2023-2024          |        | 1 | No enviado | Descargar |        | / 8             |
| Proyectos anteriores |        | (2023-2024)             |        |   |            |           |        |                 |
| 🔄 Salir              | Viend  | lo 1 a 3 de 3 registros |        |   |            |           |        | « < 1 > »       |

|    | hida                 | Proyectos Nuevo registr                                             | 10                                                                        |                                                                 |                                                         |                                                           |                              |
|----|----------------------|---------------------------------------------------------------------|---------------------------------------------------------------------------|-----------------------------------------------------------------|---------------------------------------------------------|-----------------------------------------------------------|------------------------------|
| n. | III.CU               | n                                                                   |                                                                           |                                                                 |                                                         |                                                           |                              |
| ٥  | Proyectos 🗸          | IMPORTANTE: El presente formula<br>guardada, la misma podrá ser mod | rio puede ser completado en etapas<br>ificada, además de continuar con la | , al ingresar los datos con lo<br>carga del formulario, todos l | s cuales se ha regis<br>os <mark>c</mark> ampos deberán | trado se mostrará la informi<br>estar completos al moment | ación previa<br>to de confin |
|    | Cargar proyecto      | envio del formulario.                                               | 2                                                                         | 3                                                               | 4                                                       | 5                                                         |                              |
|    | Editar proyectos     | Identificación del proyecto                                         | Personal afectado al proyecto                                             | Plan de investigación                                           | Presupuesto                                             | Cerrar proyecto                                           |                              |
|    | Proyectos anteriores | 1.1                                                                 |                                                                           |                                                                 | an an Antonio                                           | 1.4                                                       |                              |
|    | Salr                 | Usted se encuentra cargando la <b>l</b> e                           | dentificación del proyecto.                                               |                                                                 |                                                         |                                                           |                              |
|    |                      | Categori                                                            | a •                                                                       |                                                                 | v                                                       |                                                           |                              |
|    |                      | Titul                                                               | 0 *                                                                       |                                                                 |                                                         |                                                           |                              |
|    |                      | ¿Es continuación de un proye<br>anterior                            | cto ⊖Sí ⊛No<br>?*                                                         |                                                                 |                                                         |                                                           |                              |

Para comenzar a cargar el proyecto debe cliquear el botón cargar proyecto. La 📰 carga se estructura en 5 solapas: -Identificación del proyecto (1)-Personal Afectado al proyecto (2) -Plan de investigación (3) -Presupuesto (4) -Cerrar proyecto (5)

Puede iniciar la carga indistintamente en cualquier solapa. Recuerde cliquear en **GUARDAR** cada vez que pase de una solapa a otra Usted se encuentra cargando la identificación del proyecto.

| Categoria *                                         | ~<br>~                                         |
|-----------------------------------------------------|------------------------------------------------|
| Título •                                            |                                                |
| ¿Es continuación de un proyecto<br>anterior? *      | ⊖Sí ⊛No                                        |
| Datos del lugar de radicación del pi                | royecto                                        |
| Unidad académica *                                  | v                                              |
| Ingrese lugar de trabajo *                          |                                                |
| Área de conocimiento del proyecto                   | ,                                              |
| Disciplina *                                        | ×                                              |
| Rama *                                              | · 1                                            |
| Especialidad *                                      |                                                |
| Palabras clave 3 a 5, separadas por<br>punto y coma |                                                |
| Datos del director                                  |                                                |
| Apellido *                                          |                                                |
| Nombre *                                            |                                                |
| Categoría de incentivos *                           | ×                                              |
| Unidad académica *                                  | ~<br>~                                         |
| Nro. de cuit / cuil *                               |                                                |
| Email *                                             |                                                |
| Teléfono *                                          |                                                |
| Cargo docente *                                     | ~                                              |
| Dedicación *                                        |                                                |
| Condición *                                         | ·                                              |
| Máximo título académico obtenido                    |                                                |
| Cv CVar                                             | Seleccionar archivo Sin archivos seleccionados |
| Los datos deben ser cotejados en el Cva             |                                                |

En esta primera etapa de la solapa **identificación del proyecto** debe consignar los datos del proyecto (1), datos del director/a/e (2) Recuerde que debe subir el Cvar , cliqueando el botón **Seleccionar archivo.** 

| Producción del director |
|-------------------------|
|-------------------------|

| Libros000Capitulos de libros000Revistas con arbitraje000Otras revistas000Otras revistas000Presentaciones a congresos000Patentes solicitadas en la<br>Agentina000Patentes solicitadas en el<br>exterior000Prototipos0000Informes o documentos técnicos000Otros productos0000Servicios0000Desarrollos científico-técnicos000Desarrollos científico-técnicos000Desarrollos científico-técnicos000Desarrollos científico-técnicos000Detarrollos científico-técnicos000Detarrollos científico-técnicos000Desarrollos científico-técnicos000Detarrollos científico-técnicos000Detarrollos científico-técnicos000Detarrollos científico-técnicos000Detarrollos científico-técnicos000Detarrollos científico-técnicos000                                                       | Publicaciones                           |   |     |       |  |  |  |  |  |
|----------------------------------------------------------------------------------------------------|-----------------------------------------|---|-----|-------|--|--|--|--|--|
| Lance000Capítulos de libros000Revistas con arbitraje000Otras revistas000Otras revistas000Presentaciones a congresos000Desarrollos000Patentes solicitadas en la<br>exterior000Patentes solicitadas en el<br>exterior000Prototipos0000Informes o documentos técnicos000Otros productos0000Servicios0000Desarrollos científico-técnicos000Desarrollos científico-técnicos000Desarrollos científico-técnicos000Desarrollos científico-técnicos000Desarrollos científico-técnicos000Desarrollos científico-técnicos000Desarrollos científico-técnicos000                                                                                                    | Libros                                  |   | 1.0 | 1.1.2 |  |  |  |  |  |
| Capítulos de libros000Revistas con arbitraje000Otras revistas000Otras revistas000Presentaciones a congresos000Desarrollos000Patentes solicitadas en la<br>exterior000Patentes solicitadas en el<br>exterior000Prototipos0000Informes o documentos técnicos000Otros productos000Servicios000Desarrollos cientifico-técnicos000Desarrollos cientifico-técnicos000Obras en proceso000                                                                                                    |                                         | 0 | 0   | 0     |  |  |  |  |  |
| Revistas con arbitraje000Otras revistas000Otras revistas000Presentaciones a congresos000Desarrollos0000Patentes solicitadas en la<br>Argentina000Patentes solicitadas en el<br>exterior000Prototipos0000Informes o documentos técnicos000Derechos de autor000Otros productos000Servicios000Desarrollos científico-técnicos000Obras en proceso000Muestras/exibiciones/<br>espectáculos/proyecciones/otros00                                                                                                    | Capítulos de libros                     | 0 | 0   | 0     |  |  |  |  |  |
| Otras revistas000Presentaciones a congresos000Desarrollos00Patentes solicitadas en la<br>Argentina000Patentes solicitadas en el<br>exterior000Prototipos0000Informes o documentos técnicos000Derechos de autor000Otros productos000Servicios000Desarrollos científico-técnicos000Obras en proceso000Muestras/exibiciones/<br>espectáculos/proyecciones/otros00                                                                                                    | Revistas con arbitraje                  | 0 | 0   | 0     |  |  |  |  |  |
| Presentaciones a congresos       0       0       0         Desarrollos         Patentes solicitadas en la       0       0       0         Argentina       0       0       0       0         Patentes solicitadas en el       0       0       0       0         Prototipos       0       0       0       0         Prototipos       0       0       0       0         Informes o documentos técnicos       0       0       0       0         Derechos de autor       0       0       0       0         Otros productos       0       0       0       0         Desarrollos cientifico-técnicos       0       0       0       0         Desarrollos cientifico-técnicos       0       0       0       0         Obras en proceso       0       0       0       0       0 | Otras revistas                          | 0 | 0   | 0     |  |  |  |  |  |
| Desarrollos         Patentes solicitadas en la       0       0       0         Argentina       0       0       0       0         Patentes solicitadas en el exterior       0       0       0       0         Prototipos       0       0       0       0       0         Prototipos       0       0       0       0       0         Informes o documentos técnicos       0       0       0       0         Derechos de autor       0       0       0       0         Otros productos       0       0       0       0         Servicios       0       0       0       0         Desarrollos científico-técnicos       0       0       0       0         Obras en proceso       0       0       0       0                                                                 | Presentaciones a congresos              | 0 | 0   | 0     |  |  |  |  |  |
| Patentes solicitadas en la       0       0       0         Argentina       0       0       0       0         Patentes solicitadas en el exterior       0       0       0       0         Prototipos       0       0       0       0       0         Informes o documentos técnicos       0       0       0       0         Derechos de autor       0       0       0       0         Otros productos       0       0       0       0         Servicios       0       0       0       0         Desarrollos científico-técnicos       0       0       0       0         Obras en proceso       0       0       0       0                                                                                                    | Desarrollos                             |   |     |       |  |  |  |  |  |
| Patentes solicitadas en el       0       0       0         Prototipos       0       0       0       0         Informes o documentos técnicos       0       0       0       0         Derechos de autor       0       0       0       0         Otros productos       0       0       0       0         Servicios       0       0       0       0         Desarrollos científico-técnicos       0       0       0         Obras en proceso       0       0       0                                                                                                    | Patentes solicitadas en la<br>Argentina | 0 | 0   | 0     |  |  |  |  |  |
| Prototipos       0       0       0         Informes o documentos técnicos       0       0       0         Derechos de autor       0       0       0         Otros productos       0       0       0         Otros productos       0       0       0         Servicios       0       0       0         Desarrollos cientifico-técnicos       0       0       0         Obras en proceso       0       0       0                                                                                                    | Patentes solicitadas en el<br>exterior  | 0 | 0   | 0     |  |  |  |  |  |
| Informes o documentos técnicos       0       0       0         Derechos de autor       0       0       0       0         Otros productos       0       0       0       0         Servicios       0       0       0       0         Desarrollos científico-técnicos       0       0       0         Obras en proceso       0       0       0         Muestras/exibiciones/<br>espectáculos/proyecciones/otros       0       0       0                                                                                                    | Prototipos                              | 0 | 0   | 0     |  |  |  |  |  |
| Derechos de autor       0       0       0         Otros productos       0       0       0         Servicios       0       0       0         Asistencia técnica       0       0       0         Desarrollos científico-técnicos       0       0       0         Obras en proceso       0       0       0         Muestras/exibiciones/<br>espectáculos/proyecciones/otros       0       0       0                                                                                                    | Informes o documentos técnicos          | 0 | 0   | 0     |  |  |  |  |  |
| Otros productos       0       0       0         Servicios       Asistencia técnica       0       0       0         Desarrollos cientifico-técnicos       0       0       0       0         Obras en proceso       0       0       0       0         Muestras/exibiciones/<br>espectáculos/proyecciones/otros       0       0       0       0                                                                                                    | Derechos de autor                       | 0 | 0   | 0     |  |  |  |  |  |
| Servicios         Asistencia técnica       0       0         Desarrollos científico-técnicos       0       0       0         Obras en proceso       0       0       0         Muestras/exibiciones/<br>espectáculos/proyecciones/otros       0       0       0                                                                                                    | Otros productos                         | 0 | 0   | 0     |  |  |  |  |  |
| Asistencia técnica     0     0       Desarrollos científico-técnicos     0     0       Obras en proceso       Muestras/exibiciones/<br>espectáculos/proyecciones/otros     0     0                                                                                                    | Servicios                               |   |     |       |  |  |  |  |  |
| Desarrollos científico-técnicos 0 0 0 0<br>Obras en proceso<br>Muestras/exibiciones/<br>espectáculos/proyecciones/otros 0 0 0                                                                                                    | Asistencia técnica                      | 0 | 0   |       |  |  |  |  |  |
| Obras en proceso<br>Muestras/exibiciones/<br>espectáculos/proyecciones/otros 0 0 0                                                                                                    | Desarrollos científico-técnicos         | 0 | 0   | 0     |  |  |  |  |  |
| Muestras/exibiciones/<br>espectáculos/proyecciones/otros 0 0 0                                                                                                    | Obras en proceso                        |   |     |       |  |  |  |  |  |
| espectáculos/proyecciones/otros                                                                                                    | Muestras/exibiciones/                   |   | 0   | 0     |  |  |  |  |  |
|                                                                                                    | espectáculos/proyecciones/otros         |   |     | Ŭ     |  |  |  |  |  |
|                                                                                                    |                                         |   |     |       |  |  |  |  |  |
|                                                                                                    | $\frown$                                |   |     |       |  |  |  |  |  |
|                                                                                                    | ( )Sí )® No                             |   |     |       |  |  |  |  |  |
|                                                                                                    |                                         |   |     |       |  |  |  |  |  |
| tor · Si No                                                                                                    | <u> </u>                                |   |     |       |  |  |  |  |  |
| tor * Si No                                                                                                    |                                         |   |     |       |  |  |  |  |  |

En la misma pantalla Identificación del proyecto debe consignar la producción del director/a/e en el periodo 2020 y 2021, 2022.

Esta sección se completa con números.

También debe consignar si el proyecto cuenta con codirector/a/e , en ese caso cliquear en el botón (°) **si** y luego completar todos los datos.

**Recuerde** cliquear el botón **GUARDAR** para guardar los cambios y antes de pasar de solapa

Datos del codirector

En la solapa **Personal afectado al proyecto** debe cargar los/as/es integrantes de que formarán parte del proyecto. Aquí podrá ver el listado de funciones a cumplir dentro del proyecto . Para ello debe cliquear el botón **+Agregar personal** 

Proyectos Nuevo registro

IMPORTANTE: El presente formulario puede ser completado en etapas, al ingresar los datos con los cuales se ha registrado se mostrará la información previamente guardada, la misma podrá ser modificada, además de continuar con la carga del formulario, todos los campos deberán estar completos al momento de confirmar el envío del formulario.

Identificación del proyecto

Personal afectado al proyecto

Plan de investigación

Presupuesto Cerrar proyecto

Usted se encuentra cargando el Personal afectado al proyecto.

Los integrantes del proyecto podrán ser:

Investigador Formado: profesional con méritos científicos y/o artísticos relevantes y probada actividad en investigación.

Investigador de Apoyo: profesional que desarrolla tareas de investigación bajo la supervisión del responsable del proyecto, pero que no cuentan aún con antecedentes científicos y de investigación suficientes como para ser considerado un investigador formado.

Investigador Tesista: profesional que integra el grupo de investigación debido a que el desarrollo de su tesis de maestría o doctorado es acorde con alguno de los temas del proyecto.

Investigador Estudiante: estudiante que se inicia en tareas de investigación en el marco del proyecto.

Técnico de apoyo: personal que trabaja como técnico de I+D (asistentes de laboratorio multimedia, programadores, etc.-).

Becario de Investigación: profesional o estudiante que usufructúa una beca de la UNA y desarrolla tareas de investigación en el marco del proyecto.

Becario de Investigación no UNA: profesional o estudiante que usufructúa una beca expedida por otra institución y desarrolla tareas de investigación en el marco del proyecto.

Ayuda: Instructivo importanción CVar / Manual del Usuario CVar / Instrucciones generales CVar

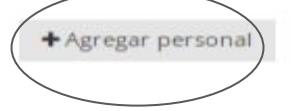

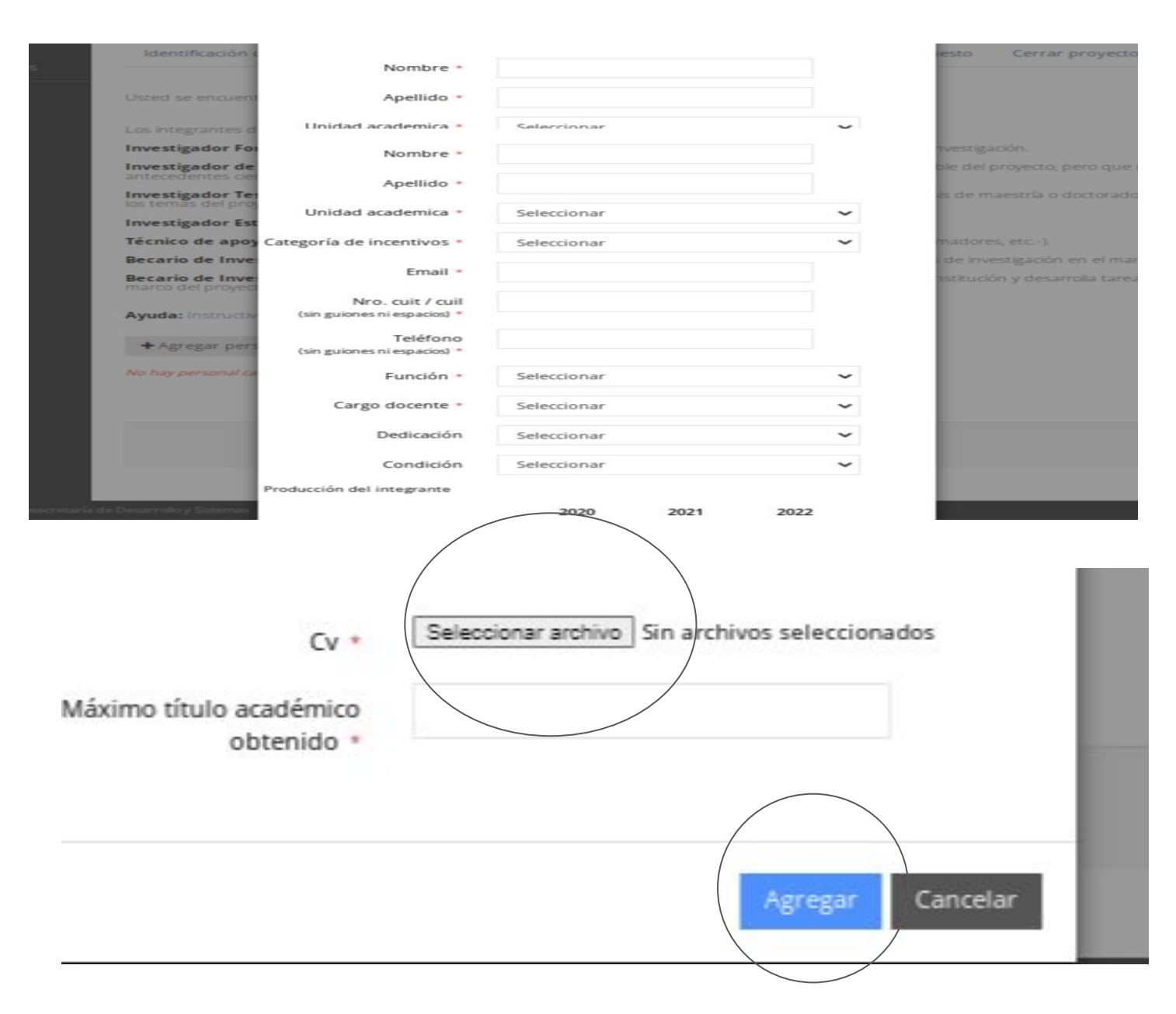

desplegará una ventana emergente donde debe cargar los datos de cada integrante y subir el Cvar cliqueando el botón: Seleccionar archivo. Para agregar un nuevo/a/e integrante debe cliquear el botón Agregar.

Se

En la solapa **Plan de investigación** debe completar los siguientes campos : Resumen / Resumen en inglés / Estado actual del conocimiento sobre el tema / Marco Teórico/ Objetivos e hipótesis de la investigación/ Metodología / Antecedentes / Resultados y transferencias esperados del equipo en la temática/ Bibliografía

| IPORTANTE: El presente formulario p<br>Jardada, la misma podrá ser modifica<br>nvío del formulario. | ouede ser completado en etapas,<br>ida, además de continuar con la | , al ingresar los datos con lo:<br>carga del formulario, todos l | s cuales se ha regist<br>os campos deberán | rrado se mostrará la informa<br>estar completos al momenti |  |
|----------------------------------------------------------------------------------------------------|--------------------------------------------------------------------|------------------------------------------------------------------|--------------------------------------------|------------------------------------------------------------|--|
| Identificación del proyecto Po                                                                      | ersonal afectado al proyecto                                       | Plan de investigación                                            | Presupuesto                                | Cerrar proyecto                                            |  |
| sted se encuentra cargando el <b>Plan</b>                                                           | de investigación                                                   |                                                                  |                                            |                                                            |  |
| Resumen (Hasta hasta 1 carrilla                                                                     | 0 caracteres.                                                      |                                                                  |                                            |                                                            |  |
| 4250 caracteres con espacios)<br>como máximo. *                                                     |                                                                    | 53 * * E E E                                                     | <b>2 3 3</b>                               | 十五 99                                                      |  |
|                                                                                                    |                                                                    |                                                                  |                                            |                                                            |  |
| Resumen en inglés (Para difundir                                                                    | 0 caracteres.                                                      |                                                                  |                                            | 4                                                          |  |
| or INTERNET; hasta 1 carrilla 4250<br>caracteres con espacios) como                                 |                                                                    | 53 + + = = =                                                     | ■ ] 1= :=   +=                             | -iE 99                                                     |  |
| máximo. *                                                                                           |                                                                    | B I S                                                            | <u>J <del>S</del> A</u> - 1 <u></u>        | Fuente HTML                                                |  |
|                                                                                                    |                                                                    |                                                                  |                                            | 4                                                          |  |
| Estado actual del conocimiento<br>sobre el tema. Desarrolle en 2                                    | 0 caracteres.                                                      |                                                                  |                                            | 42 99                                                      |  |
| carillas (8500 caracteres con<br>espacios) como máximo                                              |                                                                    | -a = = = =                                                       | J S A- [2]-                                | Fuente HTML                                                |  |
| Capacita) conto maximo.                                                                             |                                                                    | <u>п</u> п                                                       |                                            |                                                            |  |

| Actividad | Ene | Feb | Mar | Abr | May | Jun | Jul | Ago | Sep | Oc | Nov | Dic |
|-----------|-----|-----|-----|-----|-----|-----|-----|-----|-----|----|-----|-----|
|           |     |     |     |     |     |     |     |     |     |    |     |     |
|           |     |     |     |     |     |     |     |     |     |    |     |     |
|           |     |     |     |     |     |     |     |     |     |    |     |     |
|           |     |     |     |     |     |     |     |     |     |    |     |     |
|           |     |     |     |     |     |     |     |     |     |    |     |     |
|           |     |     |     |     |     |     |     |     |     |    |     |     |
|           |     |     |     |     |     |     |     |     |     |    |     |     |
|           |     |     |     |     |     |     |     |     |     |    |     |     |
|           |     |     |     |     |     |     |     |     |     |    |     |     |
|           |     |     |     |     |     |     |     |     |     |    |     |     |
|           |     |     |     |     |     |     |     |     |     |    |     |     |

2024

| Actividad | Ene | Feb | Mar | Abr | May | Jun | Jul | Ago | Sep | Oc | Nov | Dic |
|-----------|-----|-----|-----|-----|-----|-----|-----|-----|-----|----|-----|-----|
|           |     |     |     |     |     |     |     |     |     |    |     |     |
|           |     |     |     |     |     |     |     |     |     |    |     |     |
|           |     |     |     |     |     |     |     |     |     |    |     |     |
|           |     |     |     |     |     |     |     |     |     |    |     |     |
|           |     |     |     |     |     |     |     |     |     |    |     |     |
|           |     |     |     |     |     |     |     |     |     |    |     |     |
|           |     |     |     |     |     |     |     |     |     |    |     |     |
|           |     |     |     |     |     |     |     |     |     |    |     |     |
|           |     |     |     |     |     |     |     |     |     |    |     |     |
|           |     |     |     |     |     |     |     |     |     |    |     |     |
|           |     |     |     |     |     |     |     |     |     |    |     |     |

Cancelar

Guardar

Por último en la solapa de **Plan de investigación** debe cargar el cronograma, detallando las actividades que se llevarán adelante durante los dos años en el proyecto.

> **Recuerde** cliquear el botón **GUARDAR** los cambios y antes de pasar de solapa

2023

IMPORTANTE: El presente formulario puede ser completado en etapas, al ingresar los datos con los cuales se ha registrado se mostrará la información previar guardada, la misma podrá ser modificada, además de continuar con la carga del formulario, todos los campos deberán estar completos al momento de confirm envío del formulario.

Identificación del proyecto Personal afectado al proyecto Plan de investigación Presupuesto Cerrar proyecto

Usted se encuentra cargando el Presupuesto.

Importante: El monto máximo financiado para los proyectos de categoría PIACyT es de hasta \$25000. Los valores decimales se ingresan con punto

| Monto financiado * | Rubro                             | Monto en pesos |
|--------------------|-----------------------------------|----------------|
|                    | insumos (1)                       | 0              |
|                    | Bibliografía                      | 0              |
|                    | Publicación de<br>resultados del  | 0              |
|                    | proyecto                          |                |
|                    | Gastos de servicios<br>técnicos   | 0              |
|                    | especializados (2)                |                |
|                    | Viajes y Viáticos (3)             | 0              |
|                    | Equipamiento                      | 0              |
|                    | Gastos de trabajo de<br>campo (4) | 0              |
|                    | TOTAL                             |                |

## NOTA:

(1) Insumos para producciones artísticas, cd's, dvd's, útiles de oficina y escritorio, repuestos y accesorios, etc. (2) Alquileres de equipos, mantenimiento, servicios técnicos y profesionales, servicios comerciales y financieros, etc.. (3) Podrá destinar hasta un máximo de 30% del presupuesto para gastos de pasajes, estadías e inscripción a congresos de los integrantes del grupo de investigación. Se contempla la participación en reuniones científicas realizadas en el país y en el exterior

(4) Gastos de trabajo de campo que justifiquen el presupuesto solicitado

| X | B   | (1) | Ē | 6  | Q. | 6ª                                 | *     | +                                                                                                    | £.                                                                                                    | ± .                                                                                                    | 1                                                                                                    |                                                                                                    | )= :I                                                                                                    | 1 4                                                                                                    | -iE 99                                                                                                    |                                                                                                    |
|---|-----|-----|---|----|----|------------------------------------|-------|----------------------------------------------------------------------------------------------------|----------------------------------------------------------------------------------------------------|----------------------------------------------------------------------------------------------------|----------------------------------------------------------------------------------------------------|----------------------------------------------------------------------------------------------------|----------------------------------------------------------------------------------------------------|----------------------------------------------------------------------------------------------------|----------------------------------------------------------------------------------------------------|----------------------------------------------------------------------------------------------------|
|   | - m | 194 |   | ×, | ×  | Fo                                 | rmato |                                                                                                    | B                                                                                                    | I                                                                                                    | Ų                                                                                                    | s                                                                                                    | <u>A</u> -                                                                                                    | ۵۰                                                                                                    | Fuente HT                                                                                                    | ML                                                                                                    |
|   |     | -   | 1 | 1  |    | -                                  |       |                                                                                                    | 11.2                                                                                                    |                                                                                                    |                                                                                                    |                                                                                                    |                                                                                                    | -                                                                                                    |                                                                                                    | 1.554                                                                                                    |
|   |     |     |   |    |    |                                    |       |                                                                                                    |                                                                                                    |                                                                                                    |                                                                                                    |                                                                                                    |                                                                                                    |                                                                                                    |                                                                                                    |                                                                                                    |
|   |     |     |   |    |    |                                    |       |                                                                                                    |                                                                                                    |                                                                                                    |                                                                                                    |                                                                                                    |                                                                                                    |                                                                                                    |                                                                                                    |                                                                                                    |
|   |     |     |   |    |    |                                    |       |                                                                                                    |                                                                                                    |                                                                                                    |                                                                                                    |                                                                                                    |                                                                                                    |                                                                                                    |                                                                                                    |                                                                                                    |
|   |     |     |   |    |    |                                    |       |                                                                                                    |                                                                                                    |                                                                                                    |                                                                                                    |                                                                                                    |                                                                                                    |                                                                                                    |                                                                                                    |                                                                                                    |
|   |     |     |   |    |    |                                    |       |                                                                                                    |                                                                                                    |                                                                                                    |                                                                                                    |                                                                                                    |                                                                                                    |                                                                                                    |                                                                                                    |                                                                                                    |
|   |     |     |   |    |    |                                    |       |                                                                                                    |                                                                                                    |                                                                                                    |                                                                                                    |                                                                                                    |                                                                                                    |                                                                                                    |                                                                                                    |                                                                                                    |
|   |     |     |   |    |    |                                    |       |                                                                                                    |                                                                                                    |                                                                                                    |                                                                                                    |                                                                                                    |                                                                                                    |                                                                                                    |                                                                                                    |                                                                                                    |
|   |     |     |   |    |    |                                    |       |                                                                                                    |                                                                                                    |                                                                                                    |                                                                                                    |                                                                                                    |                                                                                                    |                                                                                                    |                                                                                                    |                                                                                                    |
|   | 8   | × 0 |   |    |    | x < 0 @ @ @ Q<br>@ ⊲ ₱ ₽ ₽ ₽ x, x' |       | X         0:         0:         0:         0:         0:         0:         0:         0:         0:         0:         0:         0:         0:         0:         0:         0:         0:         0:         0:         0:         0:         0:         0:         0:         0:         0:         0:         0:         0:         0:         0:         0:         0:         0:         0:         0:         0:         0:         0:         0:         0:         0:         0:         0:         0:         0:         0:         0:         0:         0:         0:         0:         0:         0:         0:         0:         0:         0:         0:         0:         0:         0:         0:         0:         0:         0:         0:         0:         0:         0:         0:         0:         0:         0:         0:         0:         0:         0:         0:         0:         0:         0:         0:         0:         0:         0:         0:         0:         0:         0:         0:         0:         0:         0:         0:         0:         0:         0:         0:         0:         0:< | X         0:         0:         0:         0:         0:         0:         0:         0:         0:         0:         0:         0:         0:         0:         0:         0:         0:         0:         0:         0:         0:         0:         0:         0:         0:         0:         0:         0:         0:         0:         0:         0:         0:         0:         0:         0:         0:         0:         0:         0:         0:         0:         0:         0:         0:         0:         0:         0:         0:         0:         0:         0:         0:         0:         0:         0:         0:         0:         0:         0:         0:         0:         0:         0:         0:         0:         0:         0:         0:         0:         0:         0:         0:         0:         0:         0:         0:         0:         0:         0:         0:         0:         0:         0:         0:         0:         0:         0:         0:         0:         0:         0:         0:         0:         0:         0:         0:         0:         0:         0:         0:< | X         0:         0:         0:         0:         0:         0:         0:         0:         0:         0:         0:         0:         0:         0:         0:         0:         0:         0:         0:         0:         0:         0:         0:         0:         0:         0:         0:         0:         0:         0:         0:         0:         0:         0:         0:         0:         0:         0:         0:         0:         0:         0:         0:         0:         0:         0:         0:         0:         0:         0:         0:         0:         0:         0:         0:         0:         0:         0:         0:         0:         0:         0:         0:         0:         0:         0:         0:         0:         0:         0:         0:         0:         0:         0:         0:         0:         0:         0:         0:         0:         0:         0:         0:         0:         0:         0:         0:         0:         0:         0:         0:         0:         0:         0:         0:         0:         0:         0:         0:         0:         0:< | X     0     0     0     0     0     0     0     0     0     0     0     0     0     0     0     0     0     0     0     0     0     0     0     0     0     0     0     0     0     0     0     0     0     0     0     0     0     0     0     0     0     0     0     0     0     0     0     0     0     0     0     0     0     0     0     0     0     0     0     0     0     0     0     0     0     0     0     0     0     0     0     0     0     0     0     0     0     0     0     0     0     0     0     0     0     0     0     0     0     0     0     0     0     0     0     0     0     0     0     0     0     0     0     0     0     0     0     0     0     0     0     0     0     0     0     0     0     0     0     0     0     0     0     0     0     0     0     0     0     0     0     0     0     0     0 </td <td>X     0     0     0     0     0     0     0     0     0     0     0     0     0     0     0     0     0     0     0     0     0     0     0     0     0     0     0     0     0     0     0     0     0     0     0     0     0     0     0     0     0     0     0     0     0     0     0     0     0     0     0     0     0     0     0     0     0     0     0     0     0     0     0     0     0     0     0     0     0     0     0     0     0     0     0     0     0     0     0     0     0     0     0     0     0     0     0     0     0     0     0     0     0     0     0     0     0     0     0     0     0     0     0     0     0     0     0     0     0     0     0     0     0     0     0     0     0     0     0     0     0     0     0     0     0     0     0     0     0     0     0     0     0     0     0<!--</td--><td>X     0:     0:     0:     0:     0:     0:     0:     0:     0:     0:     0:     0:     0:     0:     0:     0:     0:     0:     0:     0:     0:     0:     0:     0:     0:     0:     0:     0:     0:     0:     0:     0:     0:     0:     0:     0:     0:     0:     0:     0:     0:     0:     0:     0:     0:     0:     0:     0:     0:     0:     0:     0:     0:     0:     0:     0:     0:     0:     0:     0:     0:     0:     0:     0:     0:     0:     0:     0:     0:     0:     0:     0:     0:     0:     0:     0:     0:     0:     0:     0:     0:     0:     0:     0:     0:     0:     0:     0:     0:     0:     0:     0:     0:     0:     0:     0:     0:     0:     0:     0:     0:     0:     0:     0:     0:     0:     0:     0:     0:     0:     0:     0:     0:     0:     0:     0:     0:     0:     0:     0:     0:     0:     0:     0:     0:     0:     &lt;</td><td>X         0:         0:         0:         0:         0:         0:         0:         0:         0:         0:         0:         0:         0:         0:         0:         0:         0:         0:         0:         0:         0:         0:         0:         0:         0:         0:         0:         0:         0:         0:         0:         0:         0:         0:         0:         0:         0:         0:         0:         0:         0:         0:         0:         0:         0:         0:         0:         0:         0:         0:         0:         0:         0:         0:         0:         0:         0:         0:         0:         0:         0:         0:         0:         0:         0:         0:         0:         0:         0:         0:         0:         0:         0:         0:         0:         0:         0:         0:         0:         0:         0:         0:         0:         0:         0:         0:         0:         0:         0:         0:         0:         0:         0:         0:         0:         0:         0:         0:         0:         0:         0:&lt;</td><td>X     0:     0:     0:     0:     1:     1:     1:     1:     1:     1:     1:     1:     1:     1:     1:     1:     1:     1:     1:     1:     1:     1:     1:     1:     1:     1:     1:     1:     1:     1:     1:     1:     1:     1:     1:     1:     1:     1:     1:     1:     1:     1:     1:     1:     1:     1:     1:     1:     1:     1:     1:     1:     1:     1:     1:     1:     1:     1:     1:     1:     1:     1:     1:     1:     1:     1:     1:     1:     1:     1:     1:     1:     1:     1:     1:     1:     1:     1:     1:     1:     1:     1:     1:     1:     1:     1:     1:     1:     1:     1:     1:     1:     1:     1:     1:     1:     1:     1:     1:     1:     1:     1:     1:     1:     1:     1:     1:     1:     1:     1:     1:     1:     1:     1:     1:     1:     1:     1:     1:     1:     1:     1:     1:     1:     1:     1:     &lt;</td><td>  X 心 通 通 Q たる   キ + 臣 主 道 目   正 に 非 非 **]<br/>  ● ④ ■ [ 二 X, X<sup>*</sup>] [ Formato - ] B I U S A · O · ] @ Fuente HT</td></td> | X     0     0     0     0     0     0     0     0     0     0     0     0     0     0     0     0     0     0     0     0     0     0     0     0     0     0     0     0     0     0     0     0     0     0     0     0     0     0     0     0     0     0     0     0     0     0     0     0     0     0     0     0     0     0     0     0     0     0     0     0     0     0     0     0     0     0     0     0     0     0     0     0     0     0     0     0     0     0     0     0     0     0     0     0     0     0     0     0     0     0     0     0     0     0     0     0     0     0     0     0     0     0     0     0     0     0     0     0     0     0     0     0     0     0     0     0     0     0     0     0     0     0     0     0     0     0     0     0     0     0     0     0     0     0     0 </td <td>X     0:     0:     0:     0:     0:     0:     0:     0:     0:     0:     0:     0:     0:     0:     0:     0:     0:     0:     0:     0:     0:     0:     0:     0:     0:     0:     0:     0:     0:     0:     0:     0:     0:     0:     0:     0:     0:     0:     0:     0:     0:     0:     0:     0:     0:     0:     0:     0:     0:     0:     0:     0:     0:     0:     0:     0:     0:     0:     0:     0:     0:     0:     0:     0:     0:     0:     0:     0:     0:     0:     0:     0:     0:     0:     0:     0:     0:     0:     0:     0:     0:     0:     0:     0:     0:     0:     0:     0:     0:     0:     0:     0:     0:     0:     0:     0:     0:     0:     0:     0:     0:     0:     0:     0:     0:     0:     0:     0:     0:     0:     0:     0:     0:     0:     0:     0:     0:     0:     0:     0:     0:     0:     0:     0:     0:     0:     &lt;</td> <td>X         0:         0:         0:         0:         0:         0:         0:         0:         0:         0:         0:         0:         0:         0:         0:         0:         0:         0:         0:         0:         0:         0:         0:         0:         0:         0:         0:         0:         0:         0:         0:         0:         0:         0:         0:         0:         0:         0:         0:         0:         0:         0:         0:         0:         0:         0:         0:         0:         0:         0:         0:         0:         0:         0:         0:         0:         0:         0:         0:         0:         0:         0:         0:         0:         0:         0:         0:         0:         0:         0:         0:         0:         0:         0:         0:         0:         0:         0:         0:         0:         0:         0:         0:         0:         0:         0:         0:         0:         0:         0:         0:         0:         0:         0:         0:         0:         0:         0:         0:         0:         0:&lt;</td> <td>X     0:     0:     0:     0:     1:     1:     1:     1:     1:     1:     1:     1:     1:     1:     1:     1:     1:     1:     1:     1:     1:     1:     1:     1:     1:     1:     1:     1:     1:     1:     1:     1:     1:     1:     1:     1:     1:     1:     1:     1:     1:     1:     1:     1:     1:     1:     1:     1:     1:     1:     1:     1:     1:     1:     1:     1:     1:     1:     1:     1:     1:     1:     1:     1:     1:     1:     1:     1:     1:     1:     1:     1:     1:     1:     1:     1:     1:     1:     1:     1:     1:     1:     1:     1:     1:     1:     1:     1:     1:     1:     1:     1:     1:     1:     1:     1:     1:     1:     1:     1:     1:     1:     1:     1:     1:     1:     1:     1:     1:     1:     1:     1:     1:     1:     1:     1:     1:     1:     1:     1:     1:     1:     1:     1:     1:     1:     &lt;</td> <td>  X 心 通 通 Q たる   キ + 臣 主 道 目   正 に 非 非 **]<br/>  ● ④ ■ [ 二 X, X<sup>*</sup>] [ Formato - ] B I U S A · O · ] @ Fuente HT</td> | X     0:     0:     0:     0:     0:     0:     0:     0:     0:     0:     0:     0:     0:     0:     0:     0:     0:     0:     0:     0:     0:     0:     0:     0:     0:     0:     0:     0:     0:     0:     0:     0:     0:     0:     0:     0:     0:     0:     0:     0:     0:     0:     0:     0:     0:     0:     0:     0:     0:     0:     0:     0:     0:     0:     0:     0:     0:     0:     0:     0:     0:     0:     0:     0:     0:     0:     0:     0:     0:     0:     0:     0:     0:     0:     0:     0:     0:     0:     0:     0:     0:     0:     0:     0:     0:     0:     0:     0:     0:     0:     0:     0:     0:     0:     0:     0:     0:     0:     0:     0:     0:     0:     0:     0:     0:     0:     0:     0:     0:     0:     0:     0:     0:     0:     0:     0:     0:     0:     0:     0:     0:     0:     0:     0:     0:     0:     < | X         0:         0:         0:         0:         0:         0:         0:         0:         0:         0:         0:         0:         0:         0:         0:         0:         0:         0:         0:         0:         0:         0:         0:         0:         0:         0:         0:         0:         0:         0:         0:         0:         0:         0:         0:         0:         0:         0:         0:         0:         0:         0:         0:         0:         0:         0:         0:         0:         0:         0:         0:         0:         0:         0:         0:         0:         0:         0:         0:         0:         0:         0:         0:         0:         0:         0:         0:         0:         0:         0:         0:         0:         0:         0:         0:         0:         0:         0:         0:         0:         0:         0:         0:         0:         0:         0:         0:         0:         0:         0:         0:         0:         0:         0:         0:         0:         0:         0:         0:         0:         0:< | X     0:     0:     0:     0:     1:     1:     1:     1:     1:     1:     1:     1:     1:     1:     1:     1:     1:     1:     1:     1:     1:     1:     1:     1:     1:     1:     1:     1:     1:     1:     1:     1:     1:     1:     1:     1:     1:     1:     1:     1:     1:     1:     1:     1:     1:     1:     1:     1:     1:     1:     1:     1:     1:     1:     1:     1:     1:     1:     1:     1:     1:     1:     1:     1:     1:     1:     1:     1:     1:     1:     1:     1:     1:     1:     1:     1:     1:     1:     1:     1:     1:     1:     1:     1:     1:     1:     1:     1:     1:     1:     1:     1:     1:     1:     1:     1:     1:     1:     1:     1:     1:     1:     1:     1:     1:     1:     1:     1:     1:     1:     1:     1:     1:     1:     1:     1:     1:     1:     1:     1:     1:     1:     1:     1:     1:     1:     < | X 心 通 通 Q たる   キ + 臣 主 道 目   正 に 非 非 **]<br>  ● ④ ■ [ 二 X, X <sup>*</sup> ] [ Formato - ] B I U S A · O · ] @ Fuente HT |

Otras fuentes de financiamiento del proyecto. Importante: Los tres campos deben estar completados, los valores decimales se ingresan con punto.

| Fuente de financiamiento | Monto    | Período |  |  |
|--------------------------|----------|---------|--|--|
|                          |          |         |  |  |
|                          | $\frown$ |         |  |  |
|                          | Guardar  | elar    |  |  |
|                          |          |         |  |  |

En la solapa **PRESUPUESTO** debe completar los rubros en los que utilizará el monto financiado y su justificación en cada caso.

Recuerde cliquear el botón **GUARDAR** para guardar los cambios y antes de pasar de solapa En la solapa **Cerrar Proyecto** debe cerrar el proyecto para validarlo. En esta pantalla puede descargar la versión preliminar para revisarla o pasar a cerrar el proyecto cliqueando el cuadro **cerrar proyecto**.

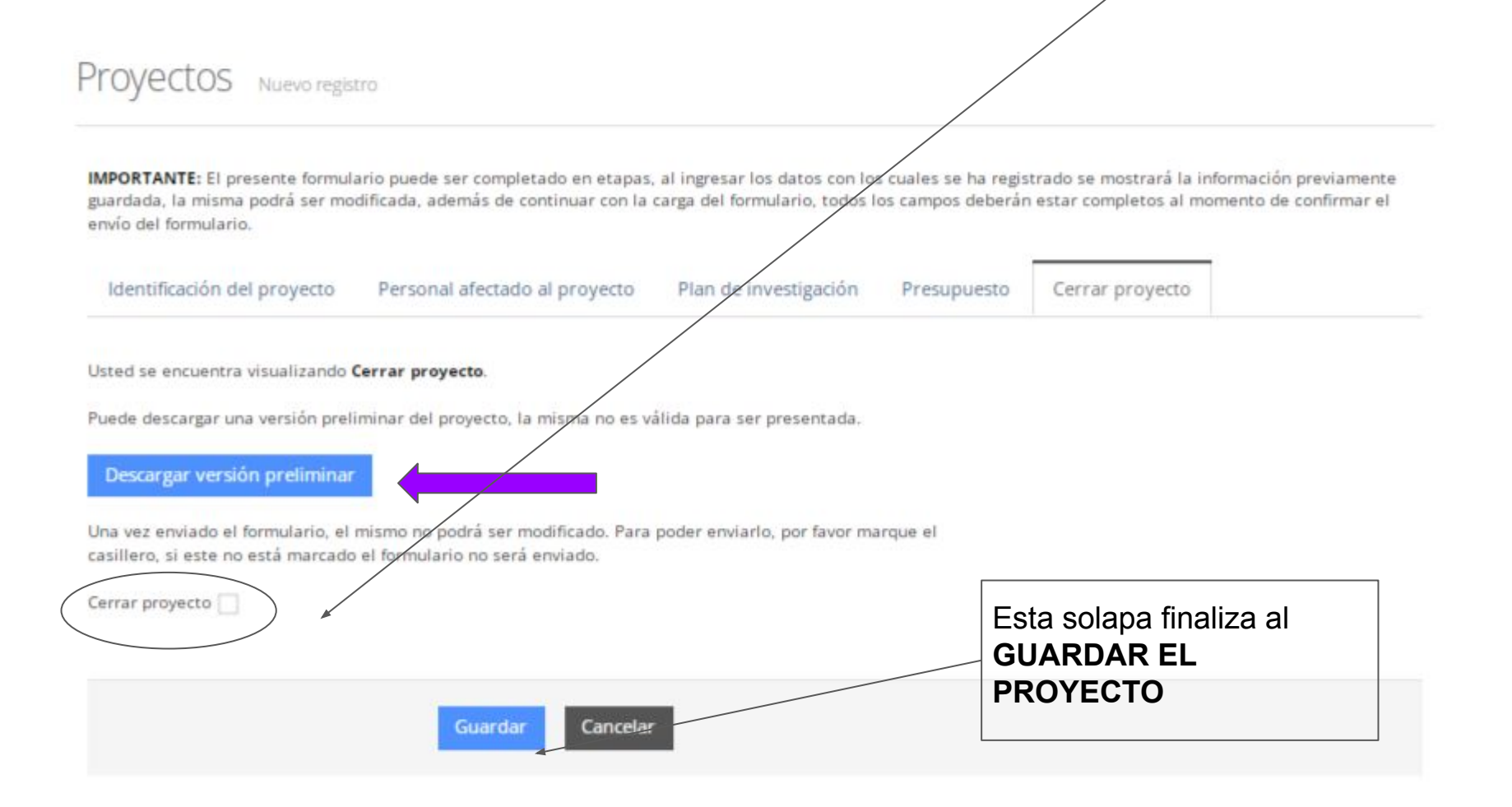

Una vez cerrado el proyecto el estado cambiará a **Enviado** y podrá descargar el **Pdf** en su versión final .

De esa forma, su proyecto estará cerrado y enviado para su evaluación.

|       | Nombre                        | *          | Estado |   | PDF       |   | Editar / | / borr |
|-------|-------------------------------|------------|--------|---|-----------|---|----------|--------|
|       | Test 2023-2024<br>(2023-2024) | No enviado |        | 7 | Descargar |   | 1        | ۵      |
|       | njijijij<br>(2023-2024)       | Enviado    |        | ( | Descargar |   |          |        |
| /iend | o 1 a 4 de 4 registros        |            |        |   |           | ĸ | < 1      | >      |